## ◆InternetExplore11 インターネットオプション(TLS)の設定確認・変更方法

①ブラウザのメニューバーから[ツール(T)] ⇒ [インターネットオプション(O)]を選択します。

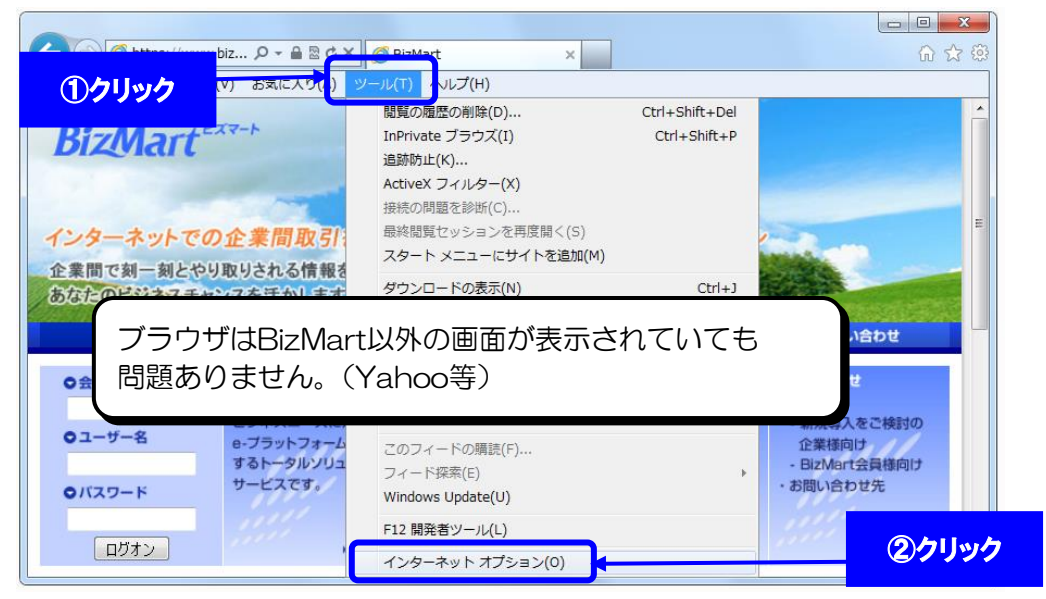

② [インターネットオプション]画面で、[詳細設定]タブをクリックします。

## ・「TLS1.2 の使用」にチェックが入っていることを確認してください。

## 入っていない場合、チェックを入れてください。

(「TLS1.0を使用する」のチェックは、チェック有、チェック無、どちらでも使用可能です。)

| インターネットオプション ? ×                                                                                                    |               |
|----------------------------------------------------------------------------------------------------|---------------|
| 全般 セキュリティ ブライバシー コンテンツ 接続 ブログラム 詳細設定                                                                                                    | <u> ①クリック</u> |
| 設定                                                                                                    |               |
| <ul> <li>✓ イントラネット以外の URL に IDN サーバー名を送信する</li> <li>ヘントラネット以外の URL の UTF-8 クエリ文字列を送信する</li> <li>✓ エンコードされたアドレスについて通知バーを表示する</li> <li>エンコードされたアドレスを常に表示する</li> <li>セキュリティ</li> <li>✓ DOM ストレージを有効にする</li> <li>Internet Explorer でアクセスしたサイトにトラッキング拒否要求を送信す</li> <li>✓ POST の送信が POST を許可しないゾーンにリダイレクトされた場合に等任</li> </ul> |               |
| <ul> <li>✓ SmartScreen ブルター機能を有効にする</li> <li>□ SSL 3.0 を使用する</li> <li>□ TLS 1.0 を使用する</li> </ul>                                                                                                    | ②チェック有無を確認    |
| □ TLS 1.1 の使用<br>□ TLS 1.2 の使用<br><                                                                                                    |               |
| Internet Explorer の設定をリセット                                                                                                    |               |
| ブラウザーが不安定な状態になった場合にのみ、この設定を使ってください。                                                                                                    | ③クリック         |